# Career Connect Tips & Tricks

#### February 14, 2018 Happy Valentine's Day!

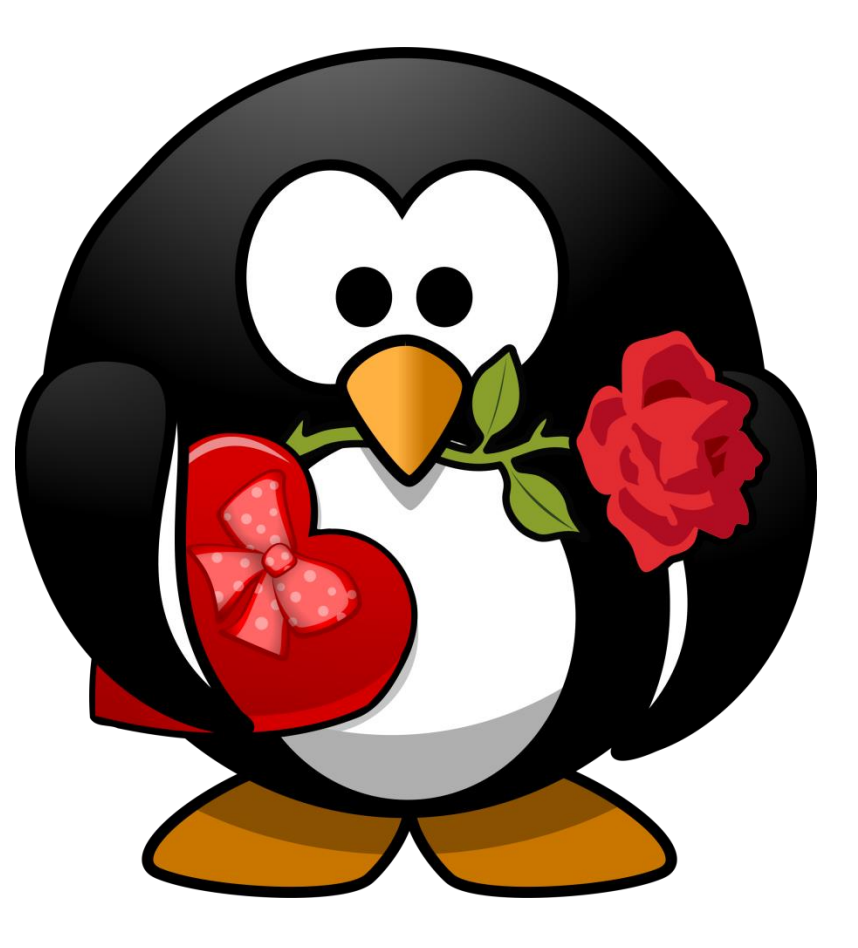

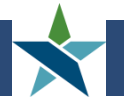

Chicago Cook Workforce Partnership

- > Everyone is in "listen only" mode.
- Type your questions in the "Question" box. We will answer as many questions as we can during the call.
- All materials will be posted on the Career Connect Help Desk site: workforceboard.zendesk.com
- > We are recording the webinar and will provide a link to it on the Help Desk.

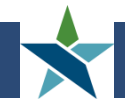

### Webinar Agenda

- 1. Avoid Emailing Personally Identifiable Information (PII)
- 2. WIOA Services:
  - Definitions & Business Rules
  - Avoiding Common Mistakes
  - Editing vs. Voiding Services
- 3. Where's My Case Note?
- 4. Correctly Entering Quarterly Follow-ups
- 5. Helpful Staff "Alerts"
- 6. Questions?

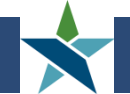

- Personally Identifiable Information (PII) is sensitive data that can be used for identity theft.
- Career Connect assigns a UNIQUE "User ID" # to each customer that can be used *instead of* the SSN to find the customer in the system.
- When sending a request to the help desk, please provide the customer first & last name & the User ID number along with any other relevant information. <u>DO NOT</u> provide the SSN last 4, DOB, or other personal information (unless it is relevant to the issue to be resolved).
- > The next slide shows how to find the User ID.

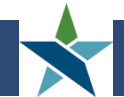

### Don't Email PII

*Path:* Staff Profile > Case Management Profile > Programs

Click on the "+" next to "Show Summary Tabs"

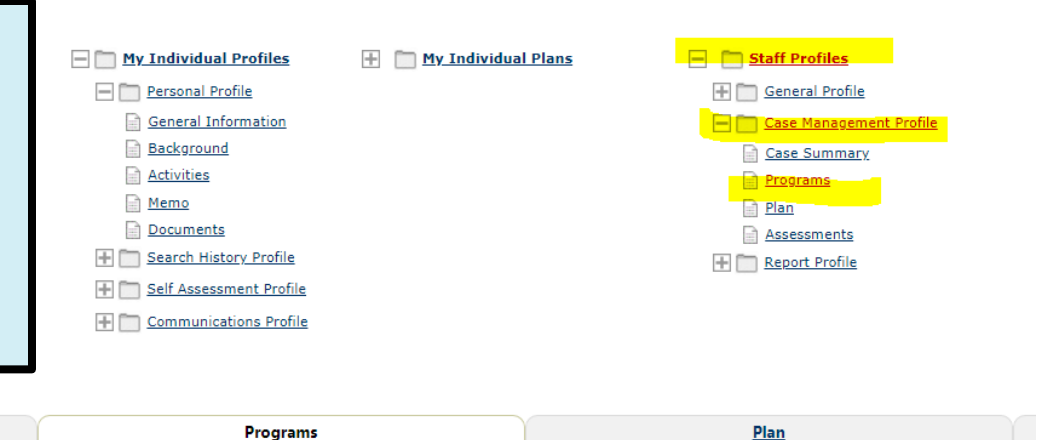

#### Show Summary Tabs

**Case Summary** 

| Filter Applications: |   | Filter Activities: |        |
|----------------------|---|--------------------|--------|
| All                  | , | ✔ Open             | Closed |
| Filter Programs      |   |                    |        |
| All Programs         |   |                    |        |

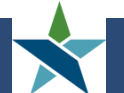

### Don't Email PII

Case Summary

Programs

#### Hide Summary Tabs

Individual Detail

Summary View

#### Login Details

User ID255435Login NameLLOEB9738State ID3913963

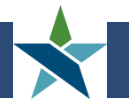

### Services Definitions & Rules

- Lists of WIOA Services are available on the CC Help Desk site at: <u>https://workforceboard.zendesk.com/hc/en-</u> <u>us/sections/115002594827-WIOA-Service-Activity-Definitions-Rules</u>
- Lists are organized by service type and customer group:
  - > Universal Services Not yet posted; being updated
  - Adult / DW Services
  - > Youth Services
  - Follow-up Services
- Each service has a definition
- List includes service business rules such as:
  - Service Activity Level
  - Same Day Service (open and closed on the same day)
  - > If another service must be opened first

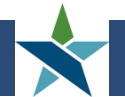

#### Services Definitions & Rules

#### **Career Connect Youth Service Activities (January 2018)**

| <u>Pain: Siajj Pro</u> | jiles > Case Management Proji                | le > Programs >                                | with (expand with section) > Activities/Enronments/Services                                                                                                    |                                                                                                    |
|------------------------|----------------------------------------------|------------------------------------------------|----------------------------------------------------------------------------------------------------|----------------------------------------------------------------------------------------------------|
| Activity Code 💌        | Activity Title 🗾 👻                           | Level                                          | Definitions 👻                                                                                                    | Activity Rule 💌                                                                                                    |
| 001                    | Holding                                      | Work Related &<br>Academic<br>Learning Service | Activity which allows a customer to be held without receiving training or services if his<br>or her program is interrupted due to illness or other unforeseen circumstances and<br>during normal breaks in the academic or vocational training schedule. A customer may<br>also be enrolled in this activity when they have completed all of their other activities<br>and are awaiting exit. This activity cannot be used to enroll a customer into a title and<br>is limited to 180 days except under special circumstance. | <b>A.</b> Cannot be the first service.                                                                                                    |
| 400                    | Advanced Academic / Prerequisite<br>Training | Academic<br>Learning Services                  | An academic skills training activity for youth and adults which provides clients who<br>already possess basic skill competencies with additional training which:<br>a.) Enable them to meet more rigorous academic skill requirements for successful<br>completion of an occupational tr4aining program; or<br>b.) Enable them to secure employment based on a combination of prior<br>occupational skills and the academic training provided in this program.                                                                | <b>A.</b> Must have ISS (Activity<br>Code 413) before<br>entering this activity.                                                                                                    |
| 408                    | Drop-out Recovery - Same Day<br>Service      | Academic<br>Learning Services                  | Alternative secondary school service, such as basic education skills training,<br>individualized academic instruction, and English as a secondary Language training, are<br>those that assist youth who have struggled in traditional secondary education.<br>Dropout recovery service such as credit recovery, counseling and educational plan<br>development. Are those that assist youth who have dropped out of school.Need<br>DCEO Definition                                                                            | <ul> <li>A. Must have ISS (Activity<br/>Code 413) before<br/>entering this activity.</li> <li>B. Service must be<br/>opened and closed on<br/>the same day. Staff must<br/>add Case Note</li> </ul> |

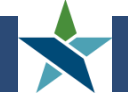

- The following services were added in the switch to Career Connect:
  - 221/428: Individualized Services & Training Plan (ISTEP) for OJT – See ISTEP & OJT Procedures on Help Desk
  - 226/449: Co-enrolled in IWDS (Check IWDS before Closing / Exiting) – See Co-Enrollment Procedures on Help Desk
  - > 227/450: Education offered concurrently with workforce programs – Same Day Service
  - > 303/416: Career Pathway Training (non-ITA)
  - > 307/403: Bridge Training (WIOA Funded, non-ITA)

- > Actual Start Date <u>must equal</u> Actual End Date
- Service must be <u>closed on same day it's entered</u>
- > Must include a <u>Case Note</u>
- Agencies should run the Open Same Day Service report monthly to find and correct any open Same Day Services, See the Career Connect Case Management Reports document on the Help Desk site for instructions:

<u>https://workforceboard.zendesk.com/hc/en-us/articles/115002782311-Case-Management-Report-Instructions-Updated-1-10-18-</u>

Site Directors have access to back-date services more than 90 days

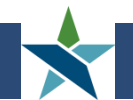

# Same Day Services - Correct

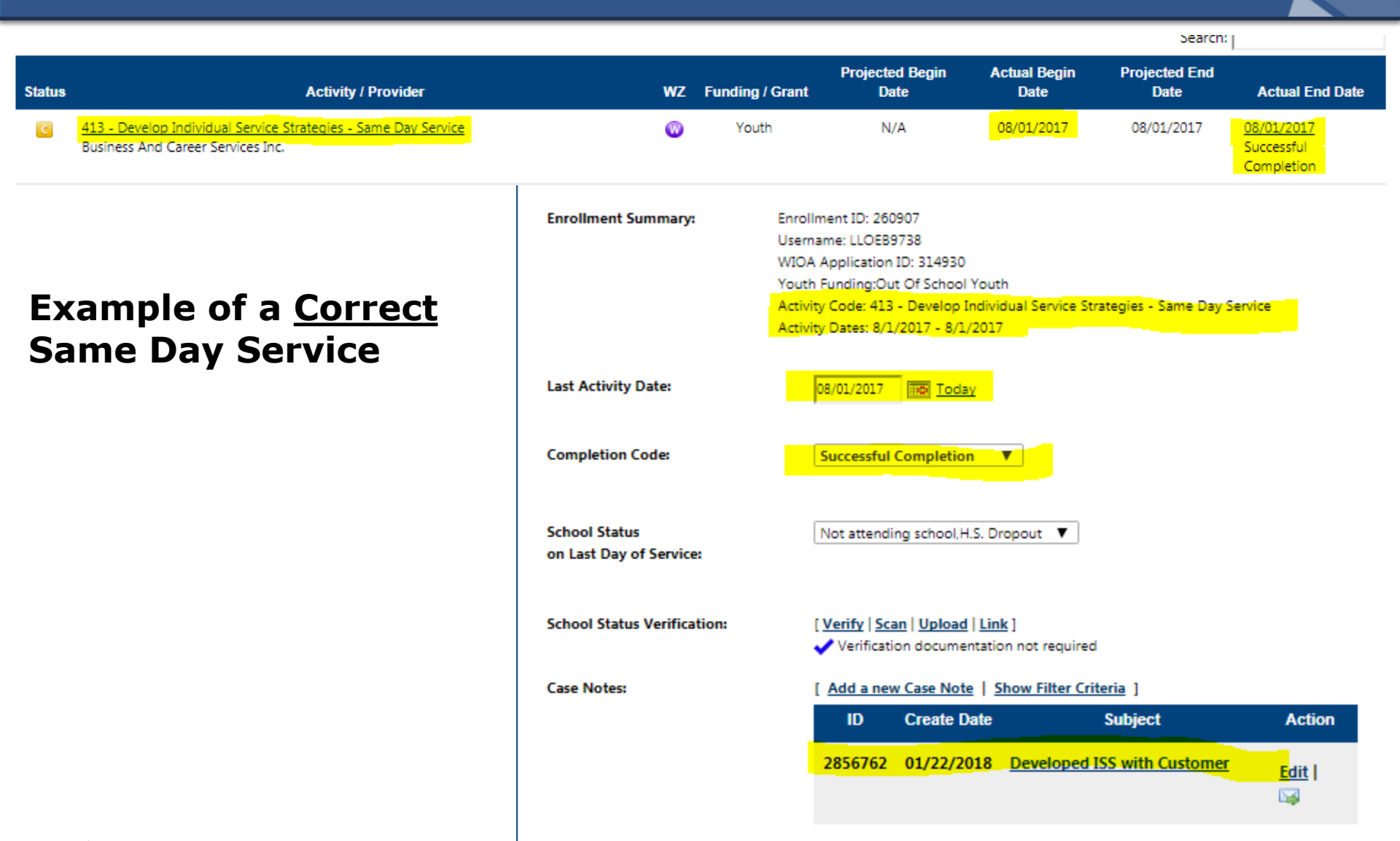

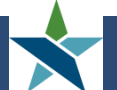

### Same Day Services - Incorrect

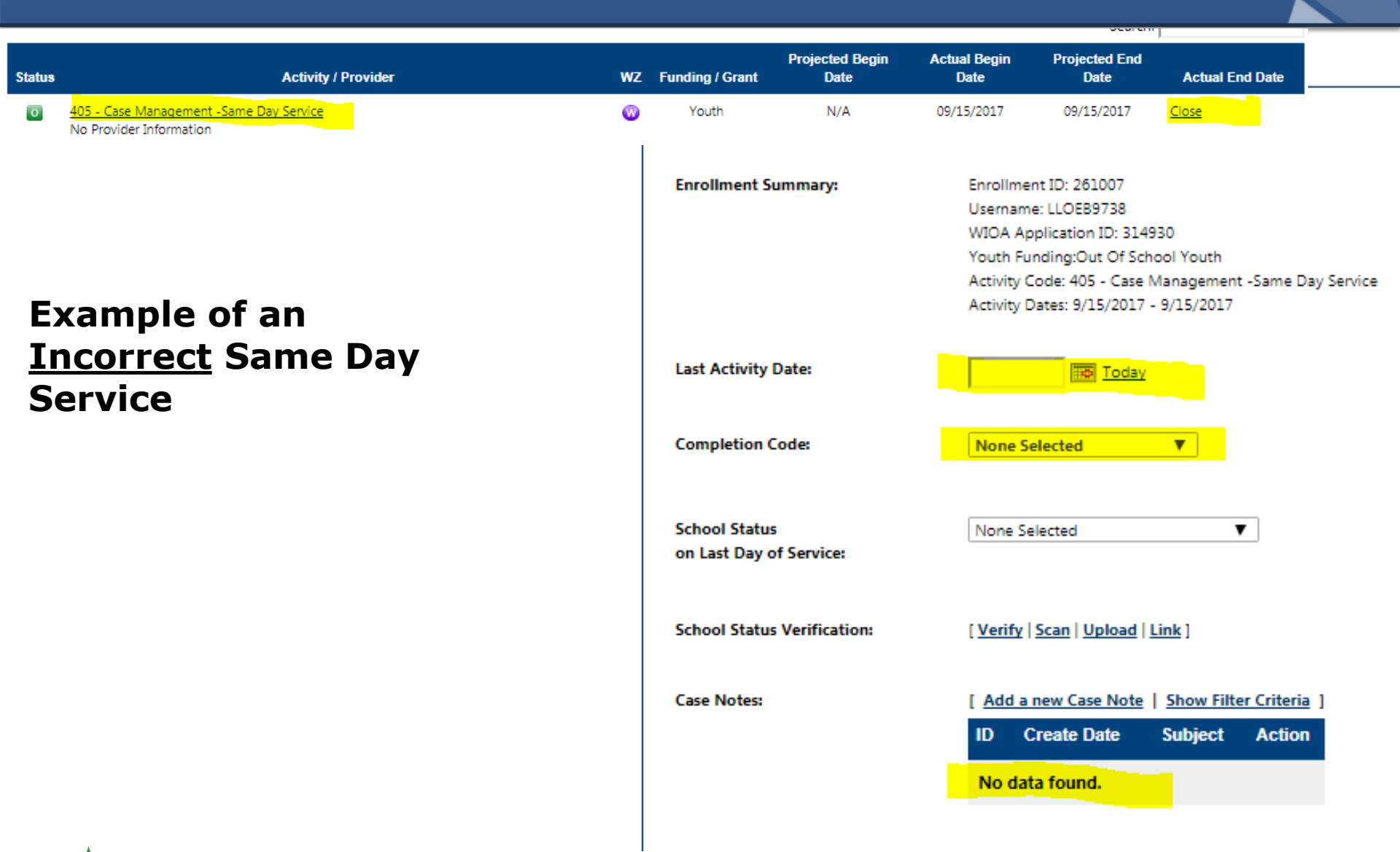

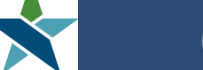

#### Projected vs. Actual Start Date

- Services that are missing the Actual Start Date do NOT Transmit to IWDS
- The Partnership recommends leaving the *Projected* Start Date blank and only completing the *Actual* Start Date to avoid mistakes

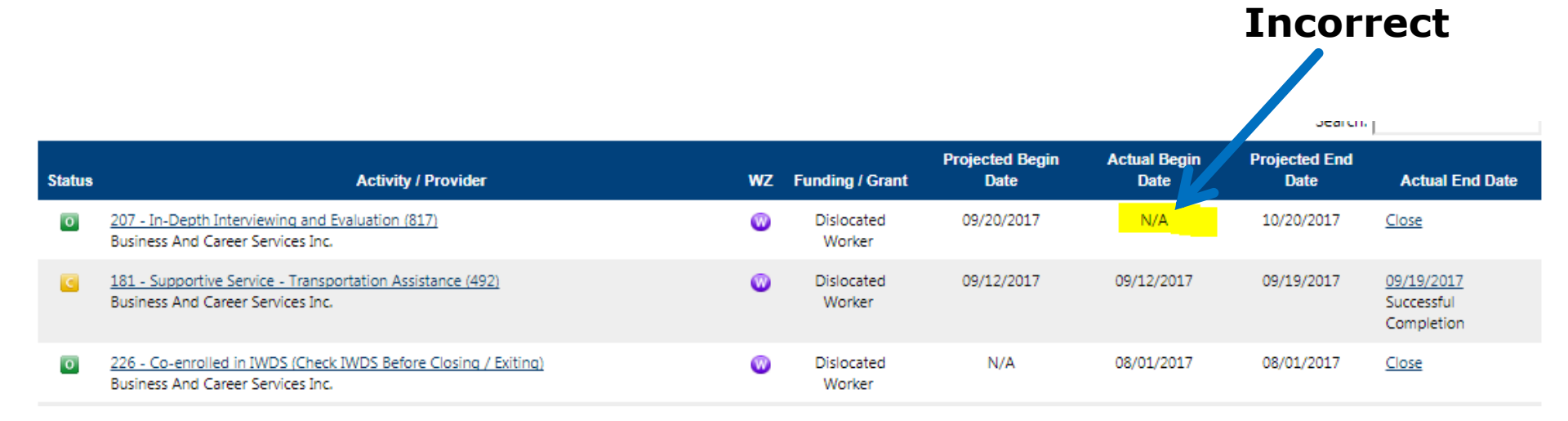

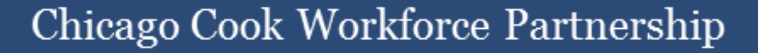

- Services with the wrong Customer Group (e.g. Adult, DW, Youth) must be deleted & re-entered.
- If a customer is eligible in more than one Customer Group (e.g. Adult & DW), but will only be enrolled in one (e.g. DW), staff can "Inactive" the Adult eligibility so that no Adult Services can be added.
- The inactivation can be removed if services need to be added for the inactive Customer Group.

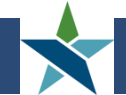

#### Inactivating a Customer Group

Inactivate a Customer Group by checking the "Inactive" box on the Eligibility & Grants screen of the WIOA Application. Click "Finish" when done.

| Applicant Eligibility                                       | y                                                   |             |                                 |                        |          |
|-------------------------------------------------------------|-----------------------------------------------------|-------------|---------------------------------|------------------------|----------|
| Applicant meets the definition for low income:              |                                                     | Yes         |                                 |                        |          |
| Income Table:                                               |                                                     |             | Income Table                    |                        |          |
| Youth applicant i<br>upon living in a ł<br>free/reduced sch | meets low income<br>nigh poverty area<br>ool lunch: | based<br>or | no                              |                        |          |
| Program                                                     | Eligible                                            | Priority    | Calculated Exception/Limitation | Reason(s) Not Eligible | Action   |
|                                                             |                                                     |             |                                 |                        |          |
| Adult                                                       | Yes                                                 | BSD, LI     |                                 |                        | Inactive |
| Dislocated Worker                                           | Yes                                                 |             |                                 |                        | Inactive |

VET = Veteran, BSD = Basic Skills Deficient, PA = Public Assistance, LI = Low Income, SLP = Additional Priorities

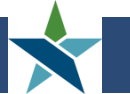

Youth

Yes, Out-of-school

Inactive

- Services that are missing the Provider Data (Service Provider tab) do NOT Transmit to IWDS
- > All services must have:
  - > Provider
  - Service, course or contract
  - Provider Location
  - > Relationship Number

### Adding Provider & Relationship #

All highlighted fields are *required* (even if they do not have a red \*)

| General<br>Information                 | Service E<br>Provider                                                                                                    |
|----------------------------------------|----------------------------------------------------------------------------------------------------|
| Enrollment Service Provider Informatio | n                                                                                                    |
| Enrollment Summary:                    | Enrollment ID: 261007<br>Username: LLOEB9738<br>WIOA Application ID: 314930<br>Youth Funding:Out Of School Youth<br>Activity Code: 405 - Case Management -Same Day Service<br>Activity Dates: 9/15/2017 - 9/15/2017 |
| * Provider:                            | [Select Provider]                                                                                                    |
| * Service, Course or Contract:         | [Select Service, Course or Contract ]                                                                                                    |
| Provider Locations:                    |                                                                                                    |
|                                        | [Select Provider Locations]                                                                                                    |
| Provider Contacts:                     | [Select Provider Contacts]                                                                                                    |
| Occupational Training Code:            | Not Applicable                                                                                                    |
| Relationship Number:                   | None Selected                                                                                                    |

Chicago Cook Workforce P

- If the desired *Provider* or the *Service, Course, or Contract* information does not display for selection, submit a ticket to <u>helpdesk@workforceboard.org</u> with the following information:
  - Customer first & last name & user ID #
  - > The service code & description
  - The desired Provider and, if an ITA Training provider, the training Program name

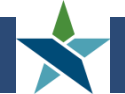

### Adding Provider & Relationship #

#### Use the following to select the correct Relationship #:

| Customer Group / Service                                      | Relationship #        |
|---------------------------------------------------------------|-----------------------|
| Adult                                                         | # ending in 100       |
| DW                                                            | # ending in 300       |
| In-School Youth                                               | # ending in 400       |
| Out-of-School Youth                                           | # ending in 500       |
| Shared Placement (all customer groups)                        | # ending in 200       |
| Occupational Classroom Training Service (all customer groups) | # beginning with 4000 |

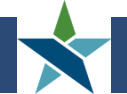

#### > If no Relationship number displays for selection:

- Check that you selected the correct Customer Group for the service. (If not, the service will need to be voided & re-entered.)
- Try selecting a different Location. (Relationship numbers are only attached to one location for each Provider.)

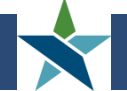

# Adding Provider & Relationship #

- If you are still unable to select a Relationship number, send a ticket to <u>helpdesk@workforceboard.org</u> with the following information:
  - > Customer first & last name & user ID #
  - > The service code & description
  - > The correct customer group
  - The desired Provider and, if an ITA Training provider, the training Program name

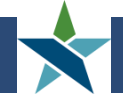

# Editing vs. Voiding Services

#### The following Service fields can be edited *prior to Closure/Exit*:

| Service Record Field                                                                                                    | Staff that Can Edit                  |  |
|----------------------------------------------------------------------------------------------------|--------------------------------------|--|
| Edit Projected Start / End Dates                                                                                                    | Career Coach & above                 |  |
| Add missing Provider / Relationship data                                                                                                    | Career Coach & above                 |  |
| Add / Close a Service that is more than 90-days old                                                                                         | Agency Site Director (or equivalent) |  |
| Edit:<br>• Actual Start / End Dates*<br>• Office<br>• Grant<br>• State Fund<br>• Provider Location<br>• Relationship #<br>• Completion Code | Partnership                          |  |
| Re-open Closed Service                                                                                                    | Partnership                          |  |
| Edit Service after Exit                                                                                                    | IL Dept of Commerce                  |  |
| *In most cases.                                                                                                    |                                      |  |

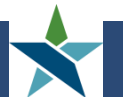

# Editing vs. Voiding Services

- The following Service fields cannot be edited. Errors with these fields require voiding & reentering the service:
  - Customer Program Group (e.g. Adult, Youth, NDWG)
  - > Activity Code
  - > Provider
  - Service, Course or Contract
- If the error is with the 1<sup>st</sup> (Participation) Service, all Services, the Participation, and Lit/Num tests <u>must be deleted & re-entered</u>.

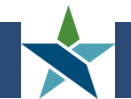

- You know you entered a case note, but you don't see it on the Case Note screen. Where did it go?
- > Odds are, you "Suppressed" the case note.
- In order to see your Suppressed case notes, you have to change your Case Note screen filters.
- Any LWIA07 staff with access to view case notes, can see "Suppressed" case notes for any customer – so The Partnership recommends NOT suppressing case notes.

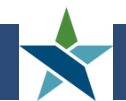

### Viewing Suppressed Case Notes

|                | <u>Summary</u>                            | Case Notes              | Activities                |
|----------------|-------------------------------------------|-------------------------|---------------------------|
| On the "Case   |                                           |                         |                           |
| Notes" screen, |                                           |                         |                           |
| click on the   |                                           | [Add New Case Note   Pr | int Selected Case Notes ] |
| "+" next to    |                                           |                         |                           |
| "Show Filter   | + Show Case Note Privileges               |                         |                           |
| Criteria"      | + Show Filter Criteria                    |                         |                           |
|                | Desults Visuu <b>S</b> ummer and Detailed |                         |                           |

Results View: **Summary** | <u>Detailed</u>

| To sort on | any column, | , click a col | umn title. |
|------------|-------------|---------------|------------|
|            |             |               |            |

| <u>App ID</u> | <u>Subject</u>                 | <u>Contact</u><br><u>Date</u> | <u>Create</u><br><u>Date</u> | <u>Staff User</u>  | LWIA | <u>Office</u> | <u>Program</u> | <u>Source / ID</u>              | <u>Action</u>      | select |
|---------------|--------------------------------|-------------------------------|------------------------------|--------------------|------|---------------|----------------|---------------------------------|--------------------|--------|
| 314930        | Reading                        | 1/3/2018                      | 1/3/2018                     | Ore,<br>Gabriela   | 07   | 10            | WIOA           | Literacy<br>Numeracy-<br>314930 | <u>Edit/Delete</u> |        |
| 314930        | Developed ISS with<br>Customer | 8/1/2017                      | 1/22/2018                    | Al-Khatib,<br>Dena | 07   | 10            | WIOA           | Enrollment-<br>260907           | Edit/Delete        |        |
|               |                                |                               | ИЧ                           | Page 1▼            | of 1 | d di          |                |                                 | Rows 10            | 0 •    |
|               |                                |                               |                              |                    |      |               |                |                                 |                    |        |

2 Records Found

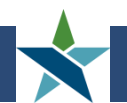

### Viewing Suppressed Case Notes

Select "All Case Notes" and then click "Filter"

#### - Hide Filter Criteria

| Suppressed:       | Unsuppressed Case Notes Only <a>O</a> All Case Notes |
|-------------------|------------------------------------------------------|
| Program:          | None Selected                                        |
| LWIA/Region :     | None Selected                                        |
| Office Location : | None Selected <b>*</b>                               |
| Partner Program 🚲 | None Selected                                        |
| Contact Type 🚲    | None Selected <b>*</b>                               |
| Source Type 🚲     | None Selected                                        |
| Keyword :         |                                                      |
| Dates :           | Contact Date  From  Today                            |
|                   | To Today                                             |
| My Notes Only:    | All My notes [Filter   Reset Filter ]                |

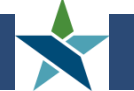

### Viewing Suppressed Case Notes

#### Now all Case Notes, including Suppressed notes will display.

#### Results View: Summary | Detailed

To sort on any column, click a column title.

| <u>App ID</u> | <u>Subject</u>                 | <u>Contact</u><br><u>Date</u> | <u>Create</u><br><u>Date</u> | <u>Staff User</u>  | LWIA | Office | Program | <u>Source / ID</u>              | <u>Action</u>      | select |
|---------------|--------------------------------|-------------------------------|------------------------------|--------------------|------|--------|---------|---------------------------------|--------------------|--------|
| 314930        | Don't Suppress Case<br>Notes   | 2/8/2018                      | 2/8/2018                     | Al-Khatib,<br>Dena | 07   | 10     | WIOA    | Case Note-NA                    | <u>Edit/Delete</u> |        |
| 314930        | Reading                        | 1/3/2018                      | 1/3/2018                     | Ore,<br>Gabriela   | 07   | 10     | WIOA    | Literacy<br>Numeracy-<br>314930 | <u>Edit/Delete</u> |        |
| 314930        | Developed ISS with<br>Customer | 8/1/2017                      | 1/22/2018                    | Al-Khatib,<br>Dena | 07   | 10     | WIOA    | Enrollment-<br>260907           | <u>Edit/Delete</u> |        |
|               |                                |                               | 14 4                         | Page 1▼            | of 1 | ► M    |         |                                 | Rows 10            | 00 ▼   |
|               |                                |                               |                              | 3 Records F        | ound |        |         |                                 |                    |        |

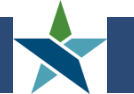

#### Un-suppressing Case Notes

To "Un-suppress" a Case Note, go in to Edit the note & un-check the "Please suppress this Case Note" box.

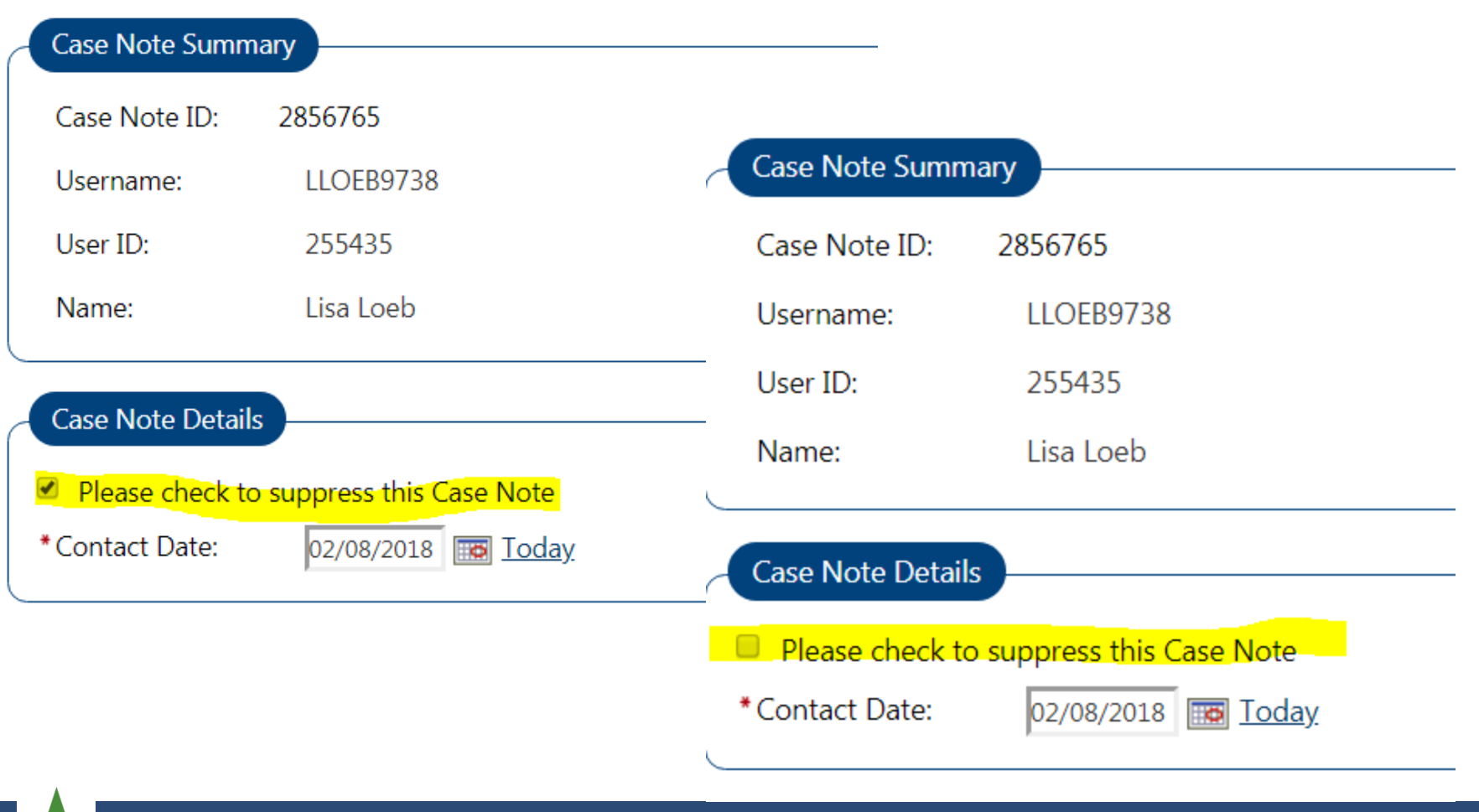

### Quarterly Follow-ups

- Quarterly Follow-ups will not transmit to IWDS if the "Status at Follow-up Field" is left as "None Selected".
- Even though it's not a required field on the screen please complete it for every follow-up.

| Current Status at Follow-up |                                                                                                    |
|-----------------------------|----------------------------------------------------------------------------------------------------|
| Follow-up Information:      |                                                                                                    |
| *Actual Date of Follow-Up:  | 01/05/2018 III Today                                                                                           |
| *Contact Type:              | Telephone - Individual                                                                                         |
| Other (specify):            |                                                                                                    |
| This section is required or | bly when no employment, no youth placement and no youth diploma/credential is recorded on the follow-up screen |
| Follow-up Status            | ny when no employment, no you'n placement and no you'n alploma/creaential is recorded on the follow-up screen. |
| Status at Follow-Up:        | Unsubsidized Employment                                                                                        |
| Other (specify):            |                                                                                                    |
| Comments:                   |                                                                                                    |
|                             |                                                                                                    |

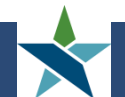

| Quick Search Enter Search | ★ Career<br>Connect     | To set-up<br>navigatio<br>Staff Res |
|---------------------------|-------------------------|-------------------------------------|
| My Staff Workspace        |                         | On the new My Alert                 |
| My Staff Dashboard        |                         | list of ava                         |
| My Staff Resources        | Correspondence          |                                     |
| My Staff Account          | Messages                |                                     |
| Directory of Services     | Communication Templates | Use this page to man                |
| Services for Workforce    | My Alerts               | Connect                             |
| Staff                     | Search Lists            |                                     |
| Manage Individuals        | Assigned Cases          |                                     |

- Staff alerts help you manage your case load.
  - alerts, use the left on menu and go to "My ources > My Ålerts"
- ext scree, click on "Modify Subscriptions" to access a ailable alerts.

nage your alerts.

Modify My Alert Subscriptions

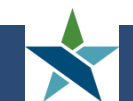

- > Alerts are divided into sections
- > Each alert is described on the screen
- The following "WIOA Innovation and Opportunity (WIOA) Alerts" may be helpful:
  - > WIOA Activity Projected End Date
  - > WIOA Male Participants about to turn 18
  - > WIOA Followup Alert
  - Individual # of Days Since Last Workforce Innovation Opportunity Act (WIOA) Activity (NOTE: This alert applies to all WIOA services, not just "Active" services.)
- > All of the IEP Alerts may be useful, too.

#### > To set an alert:

- Check the check box next to the alert
- Set the # of days prior to the "due date" that you want to receive the alert
- Select "On the day only" if you want to be alerted one time for each customer; select "Everyday after" if you want to receive the alert daily for each customer until you have follow-up on the item.

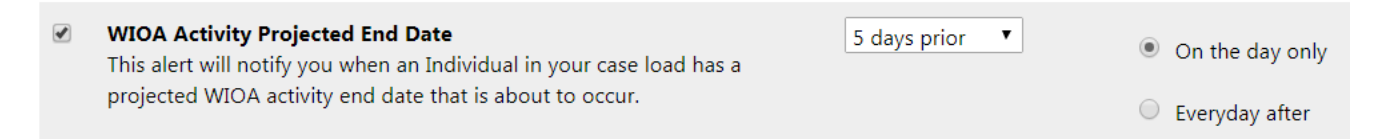

In the example above, you would be alerted 5 days prior to each customers' projected service end date. You would only be alerted once for each service for each customer.

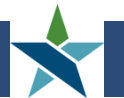

When you log into Career Connect you will see the following pop-up screen if you have any alerts. You can click on the envelop to access your alerts immediately.

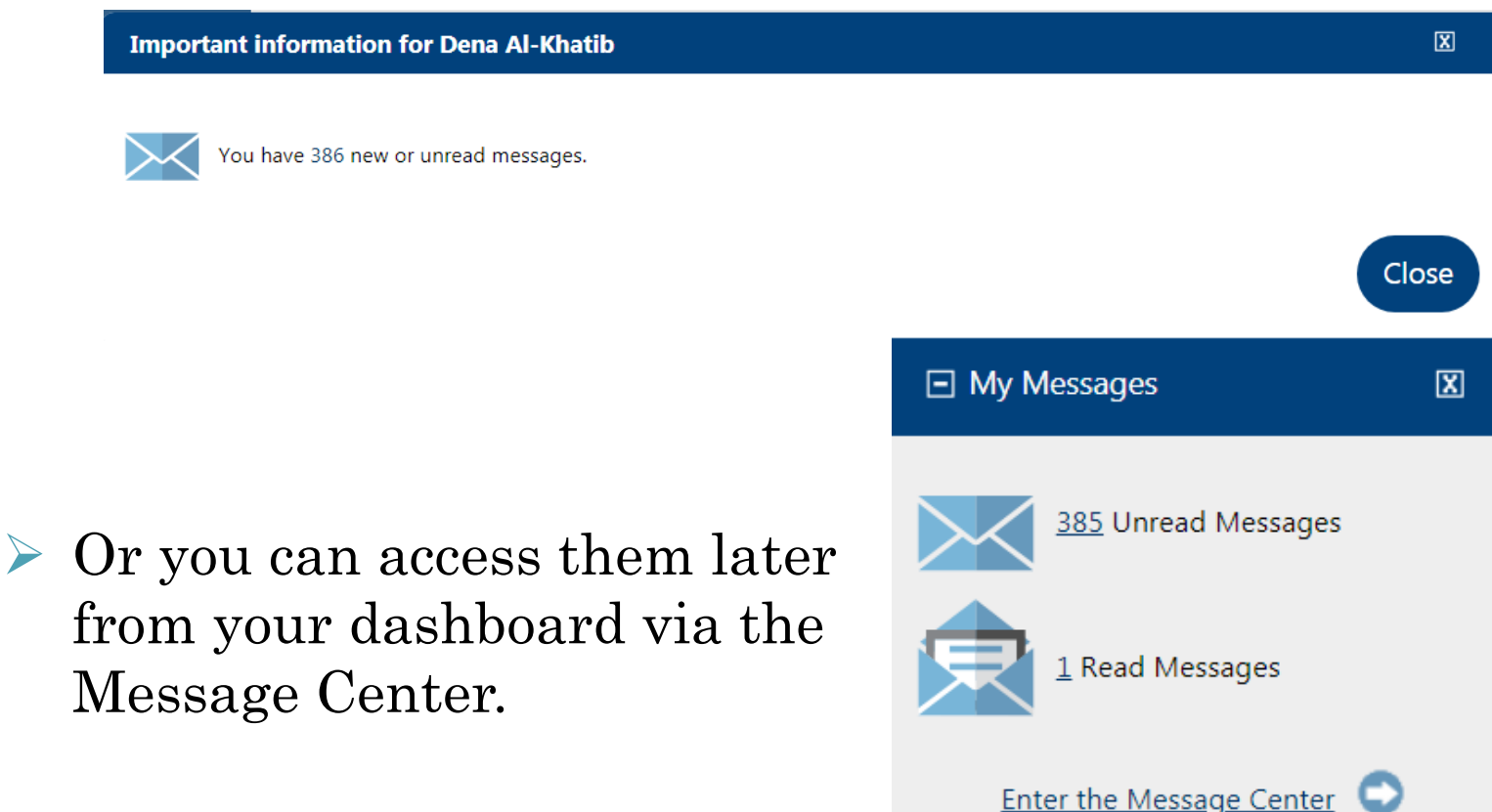

Fold

😚 Mv

The message center looks & works much like an email box. You can read, delete, and sort messages into folders.

| lers               |     | 1 | <u>From</u>      | Subject                                       | <u>Msg Date</u>        | Select     |
|--------------------|-----|---|------------------|-----------------------------------------------|------------------------|------------|
| Inbox <b>(385)</b> |     |   |                  |                                               |                        |            |
| Deleted<br>Drafts  |     |   | POSTMASTER       | Program Review Status Change                  | 02/08/2018<br>12:31 AM |            |
| Junk               |     |   | POSTMASTER       | Provider User Registration Notification       | 02/08/2018<br>12:30 AM |            |
| Sent<br>Purged     |     |   | POSTMASTER       | Program Change Notification - Informational   | 02/08/2018<br>12:30 AM |            |
| Folders            |     |   | POSTMASTER       | Provider User Registration Notification       | 02/07/2018<br>12:30 AM |            |
|                    |     |   | POSTMASTER       | Provider User Registration Notification       | 02/06/2018<br>12:30 AM |            |
|                    |     |   | POSTMASTER       | Provider User Registration Notification       | 02/05/2018<br>12:30 AM |            |
|                    |     |   | POSTMASTER       | Program Review Status Change                  | 02/04/2018<br>12:31 AM |            |
|                    |     |   | POSTMASTER       | Provider User Registration Notification       | 02/04/2018<br>12:30 AM |            |
|                    |     |   | POSTMASTER       | Program Review Status Change                  | 02/03/2018<br>12:31 AM |            |
|                    |     |   | POSTMASTER       | Program Change Notification - Informational   | 02/03/2018<br>12:30 AM |            |
|                    | M 4 | 1 | <u>2 3 4 5 6</u> | Z <u>8</u> <u>9</u> <u>10</u> Page size: 10 • | 386 items i            | n 39 pages |

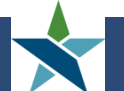

#### **Questions**?

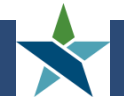

Chicago Cook Workforce Partnership

- Full details & registration links for all upcoming trainings are available at: <u>https://workforceboard.zendesk.com/hc/en-us/articles/360000701731-Career-Connect-Upcoming-Training</u>
  - > Thurs. 2/22 Career Connect Job Developer Training
  - > Wed. 2/28 Case Closure/Exit Webinar
  - > Wed. 3/7 Income Calculation Webinar
  - > Thurs. 3/8 Career Connect Job Developer Training
  - ≻ Wed. 3/21 Case Notes Webinar
  - > Thurs. 4/12 Career Connect Job Developer Training